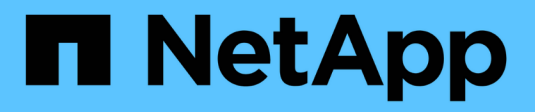

## **Backup application volumes**

SnapCenter Software 4.7

NetApp February 12, 2024

This PDF was generated from https://docs.netapp.com/us-en/snapcenter-47/protect-sco/backup-application-volume.html on February 12, 2024. Always check docs.netapp.com for the latest.

# **Table of Contents**

| Backup application volumes                     | <br> | <br> | . 1 |
|------------------------------------------------|------|------|-----|
| Back up application volume                     | <br> | <br> | . 1 |
| Back up the application volumes resource group | <br> | <br> | . 2 |

# **Backup application volumes**

## Back up application volume

If the application volume is not part of any resource group, you can back up the application volume from the Resources page.

### About this task

By default, consistency group (CG) backups are created. If you want to create volume based backups, you should set the value of **EnableOracleNdvVolumeBasedBackup** to true in the *web.config* file.

### Steps

- 1. In the left navigation pane, click **Resources**, and then select the Oracle Database plug-in from the list.
- 2. In the Resources page, select Application Volume from the View list.
- 3. Click T, and then select the host name and the database type to filter the resources.

You can then click  $\overline{\mathbf{v}}$  to close the filter pane.

4. Select the application volume that you want to back up.

The Application volume-Protect page is displayed.

5. In the Resource page, perform the following actions:

| For this field                               | Do this                                                                                                    |
|----------------------------------------------|----------------------------------------------------------------------------------------------------|
| Use custom name format for Snapshot copy     | Select this check box, and then enter a custom<br>name format that you want to use for the Snapshot<br>copy name.<br>For example, customtext_policy_hostname or<br>resource_hostname. By default, a timestamp is<br>appended to the Snapshot copy name. |
| Exclude archive log destinations from backup | Specify the destinations of the archive log files that you do not want to back up.                                                                                                    |

- 6. In the Policies page, perform the following steps:
  - a. Select one or more policies from the drop-down list.

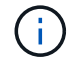

You can also create a policy by clicking 🛃

In the Configure schedules for selected policies section, the selected policies are listed.

a. Click • in the Configure Schedules column for the policy for which you want to configure a schedule.

b. In the Add schedules for policy *policy\_name* window, configure the schedule, and then click **OK**.

policy\_name is the name of the policy that you have selected.

The configured schedules are listed in the Applied Schedules column.

7. In the Notification page, from the **Email preference** drop-down list, select the scenarios in which you want to send the emails.

You must also specify the sender and receiver email addresses, and the subject of the email. If you want to attach the report of the backup operation performed on the resource, and then select **Attach Job Report**.

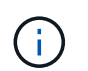

For email notification, you must have specified the SMTP server details using the either the GUI or the PowerShell command Set-SmSmtpServer.

8. Review the summary, and then click **Finish**.

The application volume topology page is displayed.

### 9. Click Back up Now.

- 10. In the Backup page, perform the following steps:
  - a. If you have applied multiple policies to the resource, from the **Policy** drop-down list, select the policy that you want to use for backup.
  - b. Click Backup.
- 11. Monitor the operation progress by clicking Monitor > Jobs.

### Back up the application volumes resource group

You can back up the resource group containing only application volumes or a mix of application volumes and database. A backup operation on the resource group is performed on all resources defined in the resource group.

If the resource group has multiple application volumes, all the application volumes should either have SnapMirror or SnapVault replication policy.

#### About this task

By default, consistency group (CG) backups are created. If you want to create volume based backups, you should set the value of **EnableOracleNdvVolumeBasedBackup** to true in the *web.config* file.

### Steps

- 1. In the left navigation pane, click **Resources**, and then select the Oracle Database plug-in from the list.
- 2. In the Resources page, select Resource Group from the View list.

You can search the resource group either by entering the resource group name in the search box, or by clicking  $\mathbf{T}$ , and then selecting the tag. You can then click  $\mathbf{T}$  to close the filter pane.

3. In the Resource Groups page, select the resource group that you want to back up, and then click **Back up Now**.

- 4. In the Backup page, perform the following steps:
  - a. If you have associated multiple policies with the resource group, from the **Policy** drop-down list, select the policy that you want to use for backup.

If the policy selected for the on-demand backup is associated with a backup schedule, the on-demand backups will be retained based on the retention settings specified for the schedule type.

### b. Click Backup.

5. Monitor the operation progress by clicking **Monitor > Jobs**.

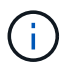

Verification operation will be performed only for the databases and not for the application volumes.

### **Copyright information**

Copyright © 2024 NetApp, Inc. All Rights Reserved. Printed in the U.S. No part of this document covered by copyright may be reproduced in any form or by any means—graphic, electronic, or mechanical, including photocopying, recording, taping, or storage in an electronic retrieval system—without prior written permission of the copyright owner.

Software derived from copyrighted NetApp material is subject to the following license and disclaimer:

THIS SOFTWARE IS PROVIDED BY NETAPP "AS IS" AND WITHOUT ANY EXPRESS OR IMPLIED WARRANTIES, INCLUDING, BUT NOT LIMITED TO, THE IMPLIED WARRANTIES OF MERCHANTABILITY AND FITNESS FOR A PARTICULAR PURPOSE, WHICH ARE HEREBY DISCLAIMED. IN NO EVENT SHALL NETAPP BE LIABLE FOR ANY DIRECT, INDIRECT, INCIDENTAL, SPECIAL, EXEMPLARY, OR CONSEQUENTIAL DAMAGES (INCLUDING, BUT NOT LIMITED TO, PROCUREMENT OF SUBSTITUTE GOODS OR SERVICES; LOSS OF USE, DATA, OR PROFITS; OR BUSINESS INTERRUPTION) HOWEVER CAUSED AND ON ANY THEORY OF LIABILITY, WHETHER IN CONTRACT, STRICT LIABILITY, OR TORT (INCLUDING NEGLIGENCE OR OTHERWISE) ARISING IN ANY WAY OUT OF THE USE OF THIS SOFTWARE, EVEN IF ADVISED OF THE POSSIBILITY OF SUCH DAMAGE.

NetApp reserves the right to change any products described herein at any time, and without notice. NetApp assumes no responsibility or liability arising from the use of products described herein, except as expressly agreed to in writing by NetApp. The use or purchase of this product does not convey a license under any patent rights, trademark rights, or any other intellectual property rights of NetApp.

The product described in this manual may be protected by one or more U.S. patents, foreign patents, or pending applications.

LIMITED RIGHTS LEGEND: Use, duplication, or disclosure by the government is subject to restrictions as set forth in subparagraph (b)(3) of the Rights in Technical Data -Noncommercial Items at DFARS 252.227-7013 (FEB 2014) and FAR 52.227-19 (DEC 2007).

Data contained herein pertains to a commercial product and/or commercial service (as defined in FAR 2.101) and is proprietary to NetApp, Inc. All NetApp technical data and computer software provided under this Agreement is commercial in nature and developed solely at private expense. The U.S. Government has a non-exclusive, non-transferrable, nonsublicensable, worldwide, limited irrevocable license to use the Data only in connection with and in support of the U.S. Government contract under which the Data was delivered. Except as provided herein, the Data may not be used, disclosed, reproduced, modified, performed, or displayed without the prior written approval of NetApp, Inc. United States Government license rights for the Department of Defense are limited to those rights identified in DFARS clause 252.227-7015(b) (FEB 2014).

### **Trademark information**

NETAPP, the NETAPP logo, and the marks listed at http://www.netapp.com/TM are trademarks of NetApp, Inc. Other company and product names may be trademarks of their respective owners.